# **Configuring your Main Shop landing page**

Last Modified on 16/12/2024 12:19 pm AEDT

Step 1 – Log into the dashboard of your website by going to yourdomain.com/wp-admin

#### Step 2 - Click on Site Options >> Shop Page Options

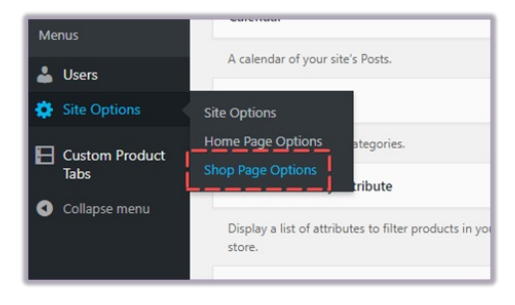

#### Adding Slideshow Banners

Click on the Shop Slider Tab

| Shop Page Options |  |  |  |  |  |
|-------------------|--|--|--|--|--|
| Shop Page         |  |  |  |  |  |
| Shop Slider Tlles |  |  |  |  |  |
| Shop Slider       |  |  |  |  |  |
| Slider Images     |  |  |  |  |  |

Remove the existing slideshow banners that have been added as placeholders by clicking the remove icon on the right

| Slider link |            |
|-------------|------------|
|             | Remove row |
|             |            |
|             |            |
|             |            |

To add a new slideshow, click Add Row at the bottom of the page then click "Add Image"

| 6 | No image selected Add Image |
|---|-----------------------------|
|   | LI                          |
|   |                             |
|   |                             |

You can select an image from your Media Library or Upload an image from your computer by clicking "upload files"

### The correct image dimensions for the Shop Slideshow Banner is 1110 x 480 pixels

#### Adding Slideshow Banners

To change the Promotional Tiles on the Main Shop Page, click the "Tiles" tab at the top

| Shop Page         |  |  |  |  |
|-------------------|--|--|--|--|
| Shop Slider Tiles |  |  |  |  |
| Tiles             |  |  |  |  |
| Tile Image        |  |  |  |  |
|                   |  |  |  |  |

Much like changing the Banner Slideshow images before, you can remove the existing tiles and replace them with new ones by hovering over the image and clicking remove , then adding in a new image. Or you can scroll down to the bottom

| Sho  | p Slider Tiles |  |  |  |  |  |  |
|------|----------------|--|--|--|--|--|--|
| iles | iles           |  |  |  |  |  |  |
|      | Tile Image     |  |  |  |  |  |  |
| 1    | mepage bann    |  |  |  |  |  |  |

#### The correct image dimensions for the Shop Slideshow Banner is 519 x 288 pixels

#### New Arrivals Section

This section does not require any configuration. The Website automatically pulls in the most recently uploaded products.

| Bulk Actions         Apply         Select a category         Filter by product type         Filter by stock status         Filter |    |                                                                            |                     |          |                                      |    |
|----------------------------------------------------------------------------------------------------|----|----------------------------------------------------------------------------|---------------------|----------|--------------------------------------|----|
|                                                                                                    |    | Name                                                                       | SKU                 | Stock    | Price                                | C  |
|                                                                                                    | -  | Gift Card                                                                  | -                   | In stock | \$10.00 -<br>\$100.00                | U  |
|                                                                                                    |    | WordPress Pennant                                                          | wp-pennant          | In stock | \$11.05                              | D  |
|                                                                                                    | 1  | Logo Collection                                                            | logo-collection     | In stock | \$18.00 -<br>\$45.00                 | C  |
|                                                                                                    |    | Beanie with Logo<br>ID: 452   Edit   Quick Edit   Trash   View   Duplicate | Woo-beanie-logo     | In stock | <del>\$20.00</del><br><u>\$18.00</u> | A  |
|                                                                                                    | T  | T-Shirt with Logo                                                          | Woo-tshirt-logo     | In stock | \$18.00                              | Ts |
|                                                                                                    | ** | Single                                                                     | woo-single          | In stock | <del>\$3.00</del> <u>\$2.00</u>      | N  |
|                                                                                                    |    | Album                                                                      | woo-album           | in stock | \$15.00                              | N  |
|                                                                                                    | 1  | Polo                                                                       | woo-polo            | In stock | \$20.00                              | Ts |
|                                                                                                    |    | Long Sleeve Tee                                                            | woo-long-sleeve-tee | In stock | \$25.00                              | Ts |

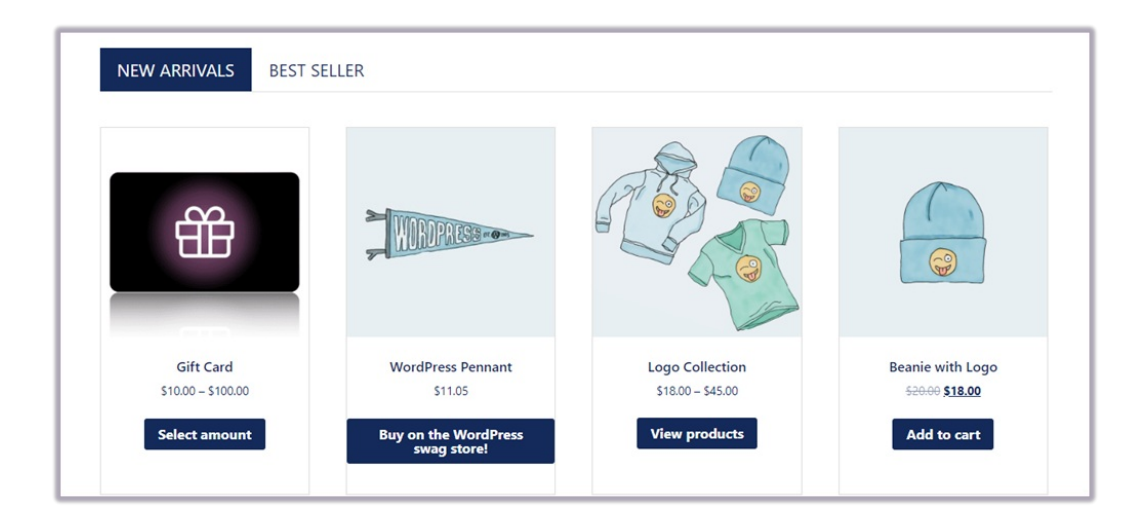

#### Best Sellers Section

This section does not require any configuration. The website automatically pulls in the products that have accumulated the most sales.

#### Featured products section

To make a product display in the featured products section:

## 1. Go to the products list and click the star icon for the product(s) you wish to show.

| S AGO NEW                                                                                                    |                                                                   |                                 |          |                                  |             |      |          |                         |
|----------------------------------------------------------------------------------------------------|-------------------------------------------------------------------|---------------------------------|----------|----------------------------------|-------------|------|----------|-------------------------|
| does not appear to be using a secure connection. We highly recommend serving your entire website over an HTTPS connection to help keep customer data secure. Learn more here. |                                                                   |                                 |          |                                  |             |      |          |                         |
| plished                                                                                                    | Jished (20)   Drafts (3)   Sorting                                |                                 |          |                                  |             |      |          |                         |
| s •                                                                                                    | Apply Select a category   Filter by product type                  | Filter by stock status 🔻 Filter |          |                                  |             |      | 23 items | « < 2 of 2              |
|                                                                                                    | Name                                                              | SKU                             | Stock    | Price                            | Categories  | Tags | *        | Date                    |
| 8                                                                                                    | Beanie                                                            | woo-beanie                      | in stock | <u>\$20.00</u><br><u>\$18.00</u> | Accessories | -    | ☆        | Published<br>2018/12/06 |
|                                                                                                    | V-Neck T-Shirt                                                    | woo-vneck-tee                   | in stock | \$15.00 -<br>\$20.00             | Tshirts     | -    | ☆        | Published<br>2018/12/06 |
| P                                                                                                    | T-Shirt<br>ID: 434   Edit   Quick Edit   Trash   View   Duplicate | woo-tshirt                      | in stock | \$18.00                          | Tshirts     |      | *        | Published<br>2018/12/06 |
|                                                                                                    | Name                                                              | SKU                             | Stock    | Price                            | Categories  | Tags | *        | Date                    |
| s 🔻                                                                                                    | Apply                                                             |                                 |          |                                  |             |      | 23       | items « c 2 of 2        |